### Gambar Halaman Simulasi

Setelah melakukan perbandingan terhadap kriteria diatas maka sistem akan langsung menuju halaman "pilihKategori.php" untuk memilih kategori obat. Misalkan ingin memilih kategori *anaesthetics*, maka pada halaman yang sama akan muncul alternatif kandidatnya sebagai berikut.

| Pilih kategor | i anaesthetics         | pilih |
|---------------|------------------------|-------|
| Pilih obat ya | ang ingin dibandingkan |       |
| 🛃 marca       | ain spinal inj 0,5%    |       |
| 🗌 narop       | oin inj 0,75%          |       |
| 🛃 safol i     | inj 10 mg              |       |
| 😸 xyloc       | ain jelly 2%           |       |
| 📃 ketala      | ar vial 100mg          |       |
| Bandi         | ngkan                  |       |

# Gambar Halaman Pilih Alternatif

Setelah memilih alternatif solusi yang ingin dibandingkan, maka sistem akan menampilkan *form* penilaian untuk masing-masing kandidat untuk setiap kriteria seperti gambar berikut.

| Kriteria    | marcain spinal inj 0,5%                 | safol inj 10 mg | xylocain jelly 2% |  |  |  |
|-------------|-----------------------------------------|-----------------|-------------------|--|--|--|
|             | 150000                                  | 145000          | 125000            |  |  |  |
| harga       | Kurang                                  | Sedang 🕆        | Bagus 🔻           |  |  |  |
|             | kimia farma                             | sanbex          | sanbe farma       |  |  |  |
| produsen    | Bagus 💌                                 | Sedang 💌        | Bagus 💌           |  |  |  |
|             | bupivacain hcl                          | propofol        | lignocain HCL     |  |  |  |
| kandungan   | Bagus 💌                                 | Sedang 👅        | Bagus 🔻           |  |  |  |
| rekomendasi | dipakai untuk bius sebagian<br>Sedang 🔻 | Bagus 💌 Bagus 💌 |                   |  |  |  |
|             | (hit                                    | ung             |                   |  |  |  |

Ivii Penerapan analytic hierarchy..., Fahrurrozi, FASILKOM UI, 2008

Sedang = Lumayan Kurang = Mahal

and the second and the second field of the second second

Citationa Islando

### Gambar Halaman Perbandingan Alternatif

Setelah selesai memberikan penilaian terhadap alternatif, maka sistem akan menampilkan solusi, yaitu:

| Prioritas solusi oleh sistem: |              |  |  |  |  |  |
|-------------------------------|--------------|--|--|--|--|--|
| PRIORITAS SOLUSI              |              |  |  |  |  |  |
| 1.                            | 1 . xylocain |  |  |  |  |  |
| 2 . safol                     |              |  |  |  |  |  |
| з.                            | marcain      |  |  |  |  |  |

## Gambar Halaman Solusi

Untuk dapat melakukan fungsi-fungsi administrasi, diperlukan login terlebih dahulu dengan cara memilih menu administrator. Akan ditampilkan *form login* jika belum melakukan login seperti berikut ini.

| <b>Sela</b><br>Untu | i <b>elamat Datang, <mark>ta mu</mark><br/>Intuk dapat mengakses menu administrator, silakan anda login dahulu</b> |  |  |  |  |  |  |
|---------------------|----------------------------------------------------------------------------------------------------|--|--|--|--|--|--|
|                     | ogin                                                                                                    |  |  |  |  |  |  |
|                     |                                                                                                    |  |  |  |  |  |  |
|                     | Password                                                                                                    |  |  |  |  |  |  |
|                     | login                                                                                                    |  |  |  |  |  |  |
|                     | Gambar Halaman Login                                                                                               |  |  |  |  |  |  |

Setelah melakukan *login*, halaman utama menu admin akan berubah beserta submenunya sebagai berikut:

| Home<br>Simulasi | Selamat Datang, <mark>admin</mark><br>untuk langsung melakukan simulasi, pilih menu simulasi di samping atau klik <u>disini</u>                                                                                                    |
|------------------|----------------------------------------------------------------------------------------------------|
| Data Obat        |                                                                                                    |
| Kriteria         | STDERAT                                                                                                    |
| Logout           | adalah suatu sistem informasi yang digunakan untuk memilih obat terbaik. Sistem ini menggunakan metode analisis<br>hirarki proses yang digunakan untuk mencari solusi dari suatu permasalahan yang melibatkan beberapa kriteria,<br>seperti halnya dalam pemilihan obat terbaik. |
|                  | untuk dapat melakukan simulasi pemilihan obat, silakan ke menu simulasi                                                                                                    |

#### Gambar Halaman Utama Admin

Untuk dapat melihat mengelola daftar obat yang ada di sistem, pilih menu "data obat". Akan ditampilkan sebagai berikut:

|    |                         | analgetik      | antipire | etik 💌 🔳     | mpilkan                     |          |
|----|-------------------------|----------------|----------|--------------|-----------------------------|----------|
| No | Aftar Obat              | Kandungan      | Harga    | produsen     | Rekomendasi                 | Operasi  |
| 1  | marcain spinal inj 0,5% | bupivacain hcl | 150000   | kimia farma  | dipakai untuk bius sebagian | edit Del |
| 2  | naropin inj 0,75%       | ropivacain hcl | 200000   | kalbe farma  | digunakan untuk bius total  | edit Del |
| 3  | safol inj 10 mg         | propofol       | 145000   | sanbex       |                             | edit Del |
| 4  | xylocain jelly 2%       | lignocain HCL  | 34499    | astra zeneca | anestesi permukaan          | edit Del |
| 5  | ketalar vial 100mg      | ketamin hcl    | 175000   | kalbe farma  |                             | edit Del |
|    | diprivan 25 ml          | propofol       | 77489    | astra zeneca | anestesi umum               | edit Del |
| 6  |                         |                |          |              |                             |          |

Gambar Halaman Lihat Stock

Untuk dapat menambahkan data obat, pilih menu +*obat* yang ditandai dengan lingkaran diatas, akan muncul *form* penambahan obat seperti gambar berikut:

| Tambah Obat |                         |
|-------------|-------------------------|
| Tamba       | ah Obat                 |
| Nama Obat   |                         |
| Kandungan   |                         |
| Harga       |                         |
| Kategori    | analgetik antipiretik 🔹 |
| Produsen    |                         |
| Rekomendasi |                         |
|             | tambah                  |
|             | Gambar Tambah Obat      |

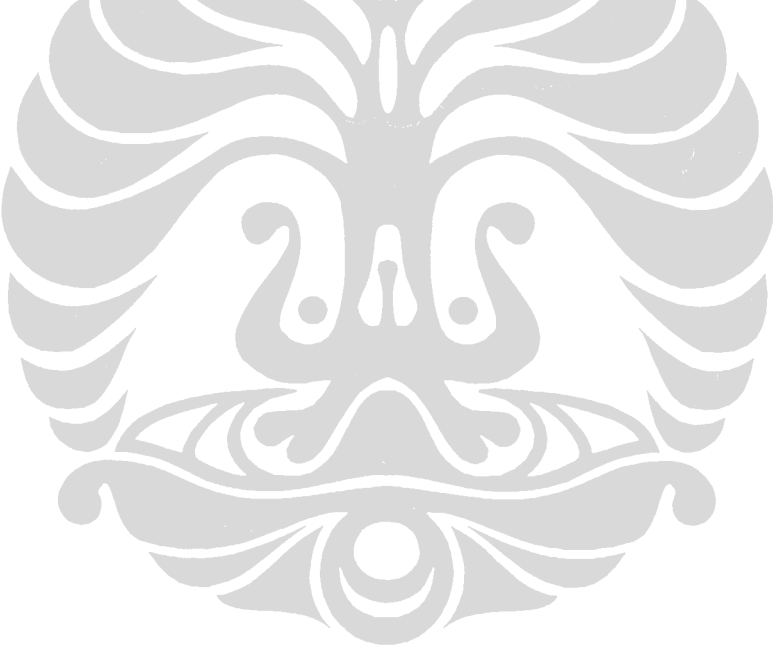

Untuk dapat mengubah dan menghapus data obat, pilih obat yang akan dilakukan edit atau hapus seperti gambar berikut:

| 1112        | Nama Obat                | Kandungan                                                                   | Harga                                   | produsen                             | Rekomendasi                                         |
|-------------|--------------------------|-----------------------------------------------------------------------------|-----------------------------------------|--------------------------------------|-----------------------------------------------------|
| 1           | tramal                   | tramadol                                                                    | 2500                                    | kimia                                | tauk buat apa                                       |
| 2           | panadol                  | parasetamol                                                                 | 500                                     | pharos                               | rekomendasi untuk pemakaian jangka pendek           |
| 3           | mefinal                  | asam mefenamat                                                              | 5000                                    | kalbek                               | belum ada                                           |
| 4           | novalgin                 | antalgin tab                                                                | 2500                                    | sanbe farma                          | rekomendasi untuk pegal disertai nyeri              |
|             |                          | trama                                                                       | l v f                                   | no op 🚽 su<br>no op<br>edit<br>napus | lomit                                               |
|             |                          |                                                                             |                                         |                                      |                                                     |
| ntu         | k menamba                | ahkan kategori                                                              | i, pilih                                | menu +kat                            | egori lalu masukkan nama kategor                    |
| ntu<br>tela | k menamba<br>ah terlebih | ahkan kategori<br>dulu mengece                                              | i, pilih<br>k nama                      | menu +kat<br>a kategori y            | egori lalu masukkan nama kategor<br>yang sudah ada. |
| ntu<br>tela | k menamba<br>ah terlebih | ahkan kategori<br>dulu mengece<br>Fek Kategori yai                          | i, pilih<br>k nama                      | menu +kat<br>a kategori y            | egori lalu masukkan nama kategor<br>yang sudah ada. |
| ntu<br>tela | k menamba<br>ah terlebih | ahkan kategori<br>dulu mengece<br><b>Cek Kategori ya</b><br>analgetik antip | i, pilih<br>k nama<br>ng ada<br>piretik | menu +kat<br>a kategori y            | egori lalu masukkan nama kategor<br>yang sudah ada. |

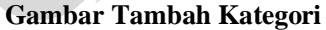

Untuk pengelolaan model, pilih submenu utama "kriteria", maka akan muncul keterangan mengenai kriteria yang ada, dibagian atasnya terdapat submenu untuk menambahkan dan mengurangi kriteria seperti pada gambar dibawah ini.

| Daft | + kriteria    | - kriteria            |
|------|---------------|-----------------------|
| No   | Nama Kriteria | Keterangan            |
| 1    | harga         | harga                 |
| 2    | produsen      |                       |
| 3    | kandungan     |                       |
| 4    | rekomendasi   | anjuran kegunaan obat |

Pilih "+kriteria" untuk dapat menambahkan kriteria baru. Akan muncul *interface* sebagai berikut:

| Tambah Kriteria | 1                                |
|-----------------|----------------------------------|
| Tamba           | ah Kriteria Pemilihan            |
| Nama Kriteria   | stok                             |
| Keterangan      | jumlah stok obat yang<br>tersisa |
|                 | tambah                           |
| C               | Gambar Tambah Kriteria           |

Setelah melakukan penambahan kriteria "stok", maka pada submenu simulasi akan muncul kriteria baru sebagai berikut:

|             | harg | a | prod | use | kand | lung | reko | men | stok |   |
|-------------|------|---|------|-----|------|------|------|-----|------|---|
| harga       | 1    | ~ | 1    | ~   | 1    | ~    | 1    | ~   | 1    | ~ |
| produsen    | 1    | ~ | 1    | ~   | 1    | ~    | 1    | ~   | 1    | ~ |
| kandungan   | 1    | ~ | 1    | ~   | 1    | ~    | 1    | ~   | 1    | ~ |
| rekomendasi | 1    | ~ | 1    | ~   | 1    | ~    | 1    | ~   | 1    | ~ |
| stok        | 1    | ~ | 1    | ~   | 1    | ~    | 1    | ~   | 1    | ~ |
| hitung      |      |   |      |     |      |      |      |     |      |   |

Gambar Halaman Simulasi (baru)

Hal ini juga akan berpengaruh terhadap penambahan obat. Ketika kita ingin menambahkan obat, maka akan muncul *field* baru untuk penambahan obat, perhatikan gambar 4.16.

| Tambah Obat |                         |  |  |  |  |
|-------------|-------------------------|--|--|--|--|
| Nama Obat   |                         |  |  |  |  |
| Kategori    | analgetik antipiretik ⊻ |  |  |  |  |
| harga       |                         |  |  |  |  |
| produsen    |                         |  |  |  |  |
| kandungan   |                         |  |  |  |  |
| Rekomendasi |                         |  |  |  |  |
| stok        |                         |  |  |  |  |
|             | tambah                  |  |  |  |  |
|             |                         |  |  |  |  |

Gambar Halaman Tambah Obat (baru)

Pada gambar diatas terdapat penambahan keterangan baru pada modul pengelolaan obat, yaitu terdapatnya data stok ketika ingin memasukkan data obat baru, sehingga pada saat proses penilaian dapat diperhatikan keterangan mengenai stok yang tersedia. Jika ingin melakukan pengurangan kriteria, pilih submenu "-kriteria", akan muncul *interface* berikut:

| la | pus Kriteria |          |           |
|----|--------------|----------|-----------|
|    | Hapus        | Kriteria | Pemilihan |
|    | harga        |          |           |

Gambar Hapus Kriteria